Before the migration to the single tenant, you should back up your email signature

# How to back up your email signature

Log into your CLC email

Select settings on top right

### Select Mail

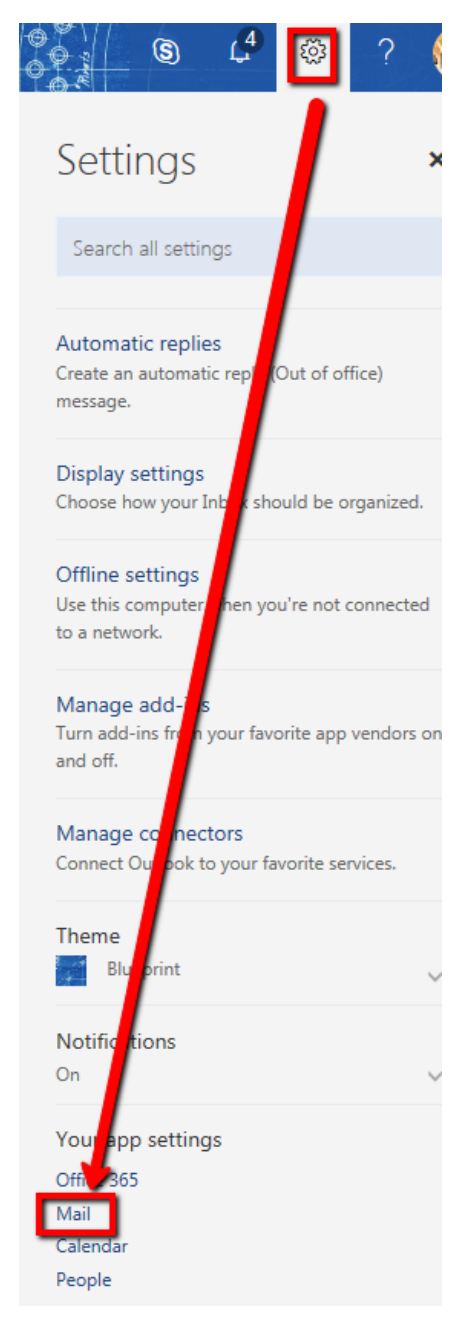

Under Mail

Select Email signature under layout

### Highlight your signature

While highlighted press CTRL + C (to copy)

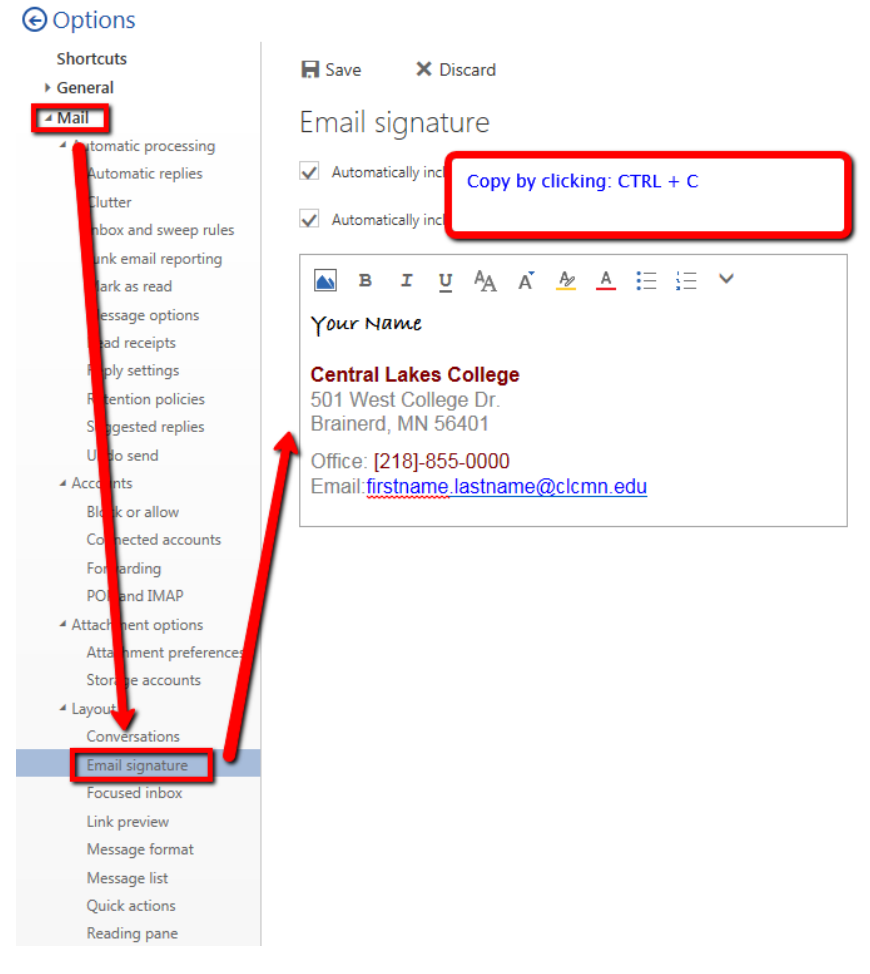

Open a blank Word Document

Select Paste or CTRL V (to paste).

Save this document

## How to restore your email signature

Once you log into the single tenant email by using this information below, you will repeat the process:

Username: <u>YourStarID@minnstate.edu</u> Password: Your starID Password

## Select settings on top right

### Select Mail

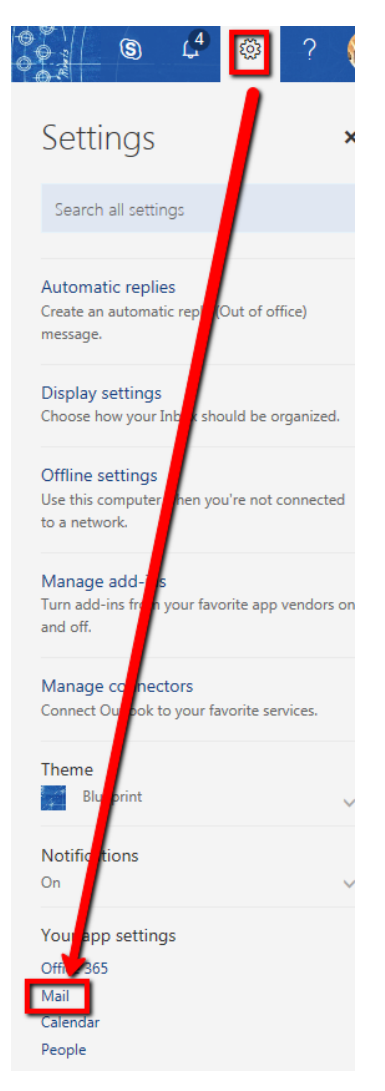

Under Mail

Select Email signature under layout

Open the Word document with your saved signature

Highlight it

While highlighted Copy (CTRL + C)

Paste (CTRL + V) it into the email signature area.

Save